## ハンズフリーで通話する

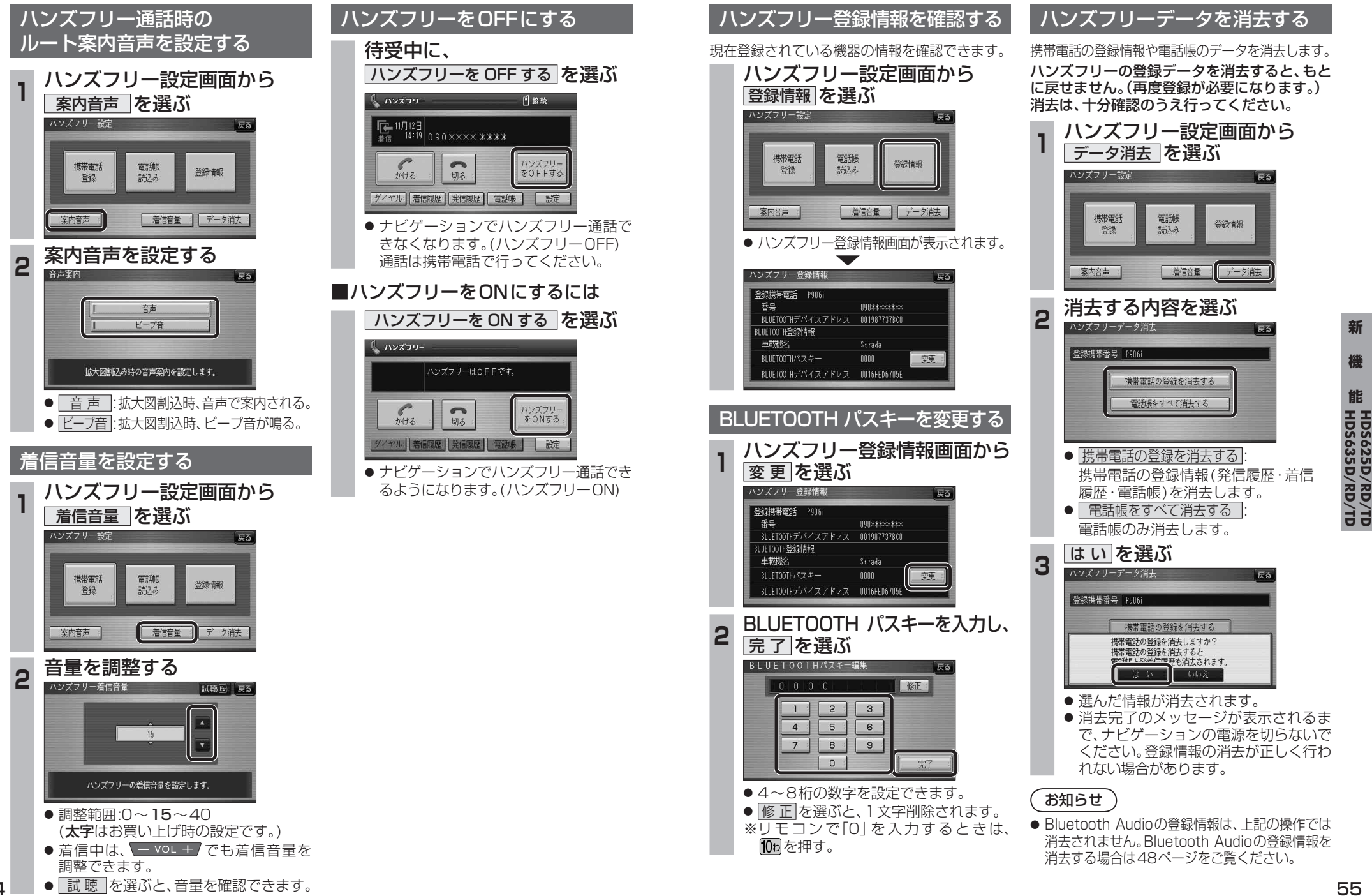

新

機

能